# 南京林业大学

# 网上酬金预约申报业务操作指南(试用版)

一、酬金预约流程

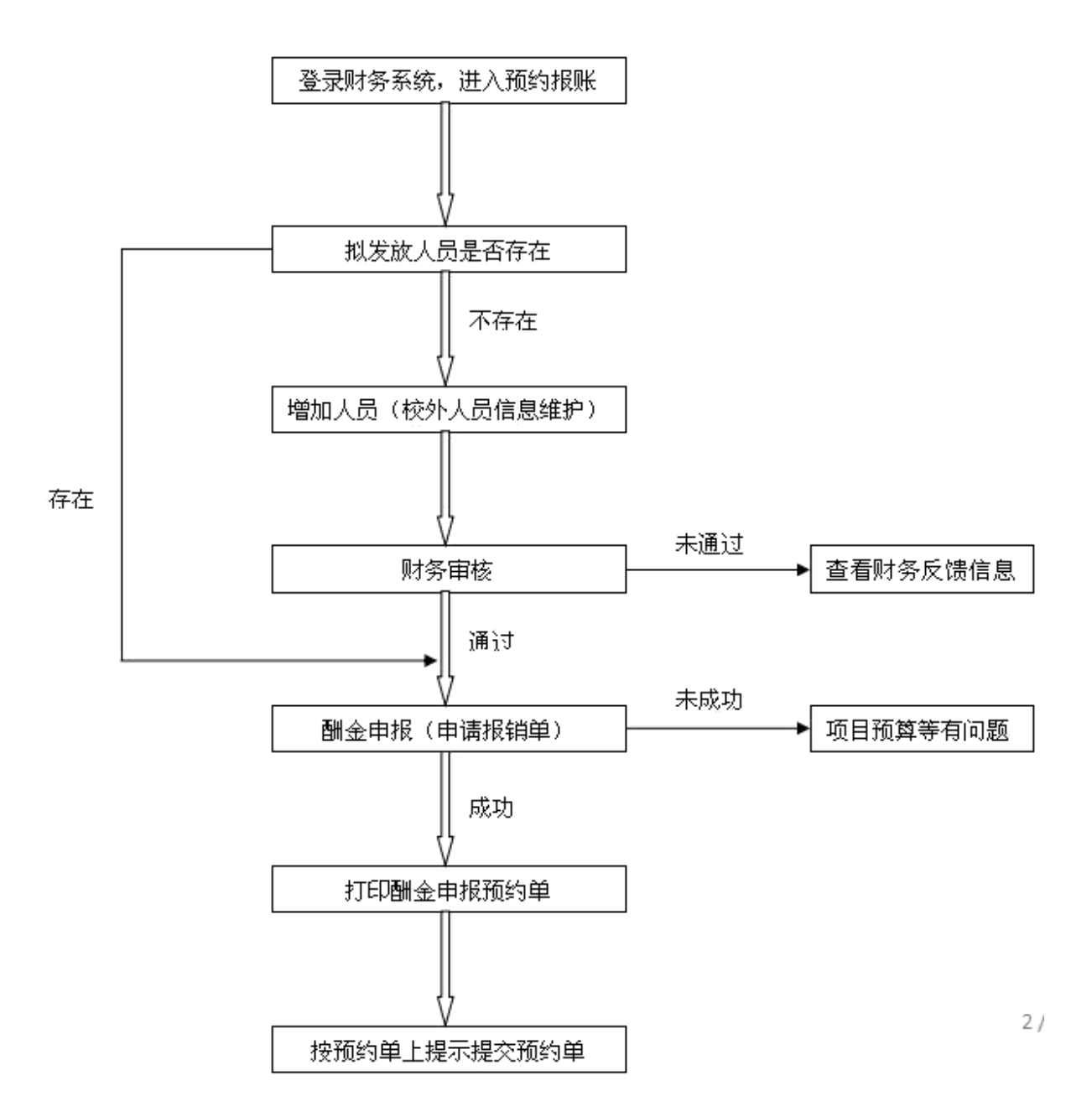

## 【注意】:

1、在职教职工、离退休人员、本校学生(包括南方学院)的信息在酬金库 中都已存在。 2、校外人员第一次发放,需增加人员信息。本指南所指校外人员不包括外 籍人员。

3、在增加校外人员信息时,如系统提示证件号已存在,则无需再增加信息; 但请明确是否为上述第1条中的有关人员,如是,应按其原身份提交酬金。

### 二、登录系统及修改密码

1、建议使用 IE 10 以上版本浏览器或谷歌浏览器,打开学校财务处网站, 如下图:

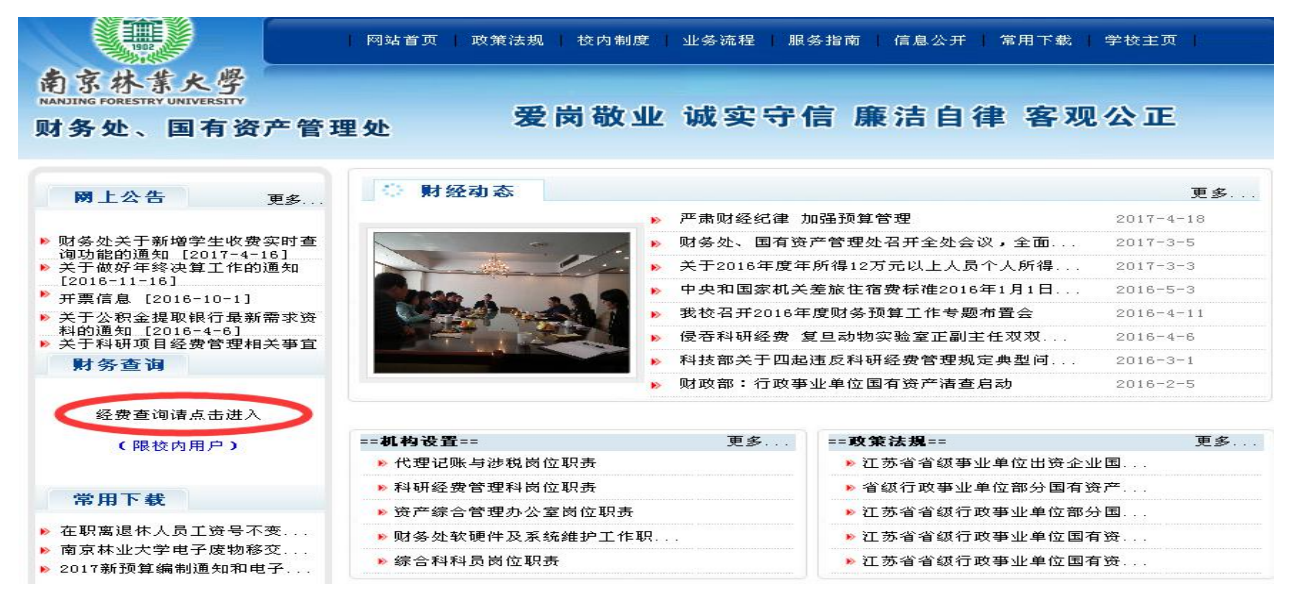

### 2、点击【经费查询请点击进入】,进入财务处综合信息门户登录页面;

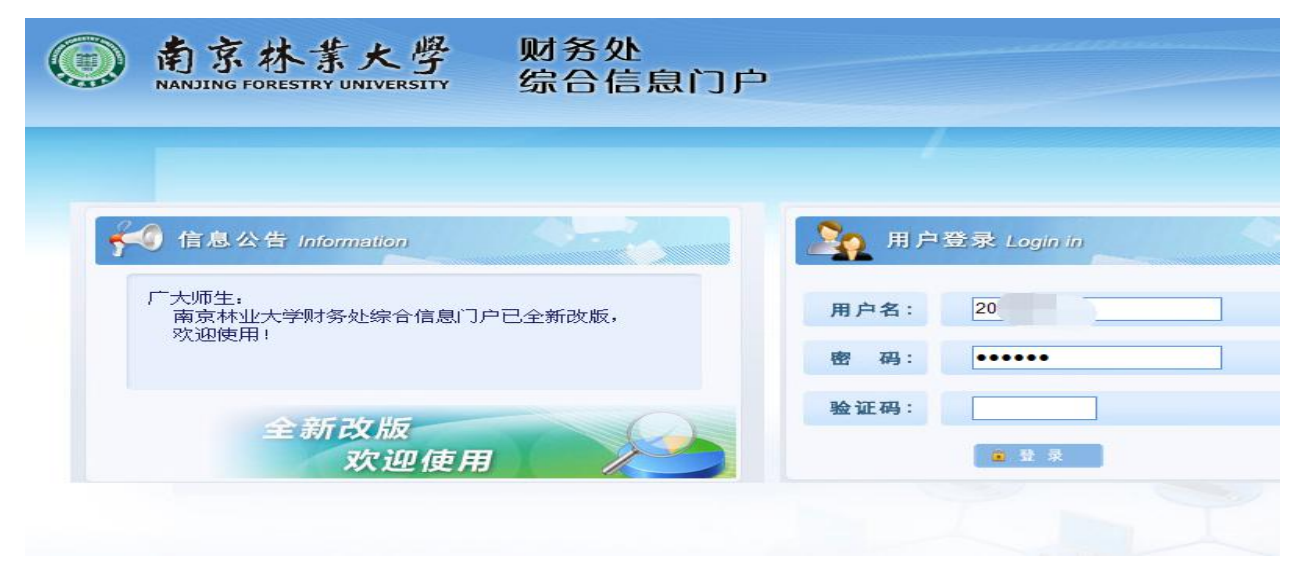

3、用户名为教职工:不变号(一卡通号),初始密码为身份证后六位;

研究生: 学号 (一卡通号), 初始密码为 666666。

【注意】: 本科生暂未开放酬金预约功能。

成功登录系统后页面如下,如需修改密码请点击右上角的小钥匙图标。

| 南京林集<br>NANJING FORESTRY UN | 大學 财务处<br>IVERSITY 综合信息门户 | ●<br>首页 预约报账 新版财务查询 退出                                                       |
|-----------------------------|---------------------------|------------------------------------------------------------------------------|
| 系统导航                        | 🥰 图片新闻                    | 🕺 登录消息 🖉                                                                     |
| <ul> <li></li></ul>         |                           | 欢迎您:陈喆<br>南京林业大学财务信息门户网站已上线运行*<br>力了达到最佳使用效果,使用之前;语书屏幕<br>分解率设置力1024x769家以上* |
|                             | ASBAKS                    | 友情链接           » 下载 IE8追踪器                                                   |
|                             | ▲ 财务新闻                    |                                                                              |
|                             |                           |                                                                              |

4、点击左上角【网上预约报销】,进入预约报销页面如下:

| · 南京林:                                  | 業大學 财务s<br>Y UNIVERSITY 综合( | 业<br>言息门户    |              |             |                    |     |
|-----------------------------------------|-----------------------------|--------------|--------------|-------------|--------------------|-----|
| 网上报销管理 报销信息维护                           | 酬金信息维护                      |              |              |             |                    |     |
| 文()()()()()()()()()()()()()()()()()()() | O × 服销单管理                   |              |              |             |                    |     |
| ♦ 网上报帐业务                                | 0                           |              |              | 当前报销        | 師请                 |     |
| 0 报销单管理                                 | ⑤刷新 ↑ 重载 S、查询               |              |              | there are a |                    |     |
| 1 <b>历史报销单</b>                          | 1 液销单号                      | 业务大类         | <b>坝目</b> 号  | 項与日期        | 摘要                 | 兄董銀 |
| 2 报销单撤销日志                               |                             |              |              |             |                    |     |
| 3 支付失败报销单                               |                             |              |              |             |                    |     |
| 4 未处理报销单查询                              |                             |              |              |             |                    |     |
| 5 公务卡消费认证                               |                             |              |              |             |                    |     |
|                                         | ·w 申请报销单                    | 1871<br>1871 | 新报销单 2 打印报销单 | ● 查看报销物:    | â <b>山 查看</b> 明烟信题 | 1   |

5、点击左下角【申请报销单】,即可进入申报页面。

# 三、酬金发放人员类型为【校内人员】或【学生】的申报流程

校内人员: 指校内在职职工和离退休人员; 学生: 指本科生、研究生;

1、选择"酬金申报",以下内容按要求填写完毕后,点击【下一步】继续(红圈内为默认项目,无须填写),若首次登录申报申请人电话和手机号为空的,需录入后方可继续申报,且再次登录申报时无需录入。注意字段前有\*的为必填项。

单项目报销: 填写发放酬金的9位数项目财务代码;

项目负责人: 财务代码填写准确后自动显示, 无需填写;

摘 要: <u>详细填写本次发放酬金的用途</u>,不得超 20 个汉字。如张三硕士 论文答辩费、\*\*\*项目评审专家酬金、\*\*项目 2017 年 5 月研究生助研金、2017 年国家励志奖学金、\*\*\*讲座嘉宾酬金等。

| /                 |           | 请填写报销基       | 本信息    |     |
|-------------------|-----------|--------------|--------|-----|
| *选择业务大类           | ◎日常报销业务 ◎ | <b>洲</b> 金申报 |        |     |
| *单项目报销            | 121(      | ▶ 项目负责人      | *申请人工号 | 201 |
| *申请人姓名            | (B)       | *实际报销人 陈     | *話     | 135 |
| <mark>*</mark> 手机 | 135       | 电子邮件         | *附件张数  | 2   |
| *摘要               | 答辩酬金      |              |        |     |

2、人员类型选择【校内人员】或【学生】,同时选择【酬金性质】,完成后进入下一步;

校内人员: 指校内在职职工和离退休人员;

学 生:指本科生、研究生;

校外人员:除校内人员和学生以外的人员(不包括外籍人员)。

酬金性质:分为答辩费、绩效奖励、监考费、劳务费-讲课费讲座费评审费 阅卷费等、咨询费五大类,依据发放酬金的实际用途归类选择,如发放的项目已 有预算控制,将只会弹出预算允许发放的酬金性质类别。

【注意】: <u>不同人员类型</u>发放酬金需<u>分开申请</u>,即一种类型人员一张酬金预 约申请单。系统不允许在一张申请单中既有校内人员又有学生,不允许既有校内 人员又有校外人员情况。

| /        |       | 填写酬金信息(项目号:923370000) |                       |   |
|----------|-------|-----------------------|-----------------------|---|
| 人员类型     | 校内人员  | ☑ ∰金性质                | 劳务费(讲课费/讲座费/评审费/阅卷费等) | 8 |
| ☆硎仝焼亜    | <请选择> |                       |                       |   |
| HUTTING: | 校内人员  |                       |                       |   |
| 备注       | 学生    |                       |                       |   |
|          | 校外劳务  |                       |                       |   |

5

3、酬金发放名单可以【单笔录入】、【常用名单录入】、【excel 导入】、【历史 清单导入】方式进行。如下图:

| 0 |        |         |         |       |          |      | 本次发放清单   |      |
|---|--------|---------|---------|-------|----------|------|----------|------|
| ^ | 单笔录入   | ▲ 常用名单录 | λ ^ ехс | :el导入 | ▲ 历史清单导入 | • 清空 | 清单       |      |
|   | 工号(必填) | 姓名(必谊)  | 人员类型    | 发放类型  | 枵        |      | 发放金额(必填) | 所在单位 |

(1)【单笔录入】:输入工号(即不变号、一卡通号)或学号,校内人员及学 生不可以填写证件号,按回车键,姓名、银行卡号将自动匹配填入,填写金额后 点击【确定】

| 人品类型             | 地田丁    |   | ~ |   |
|------------------|--------|---|---|---|
| *发放类型            | 建行     | ~ |   |   |
| 卡号               | 6222** |   |   |   |
| * <del>金</del> 额 |        |   |   | 1 |

(2)【常用名单录入】在【酬金发放名单维护】中的【酬金常用发放名单管理】添加后才可使用该功能。(详见本指南第六条的第2点)。

| 前京林書<br>NANJING FORESTRY | 大學 财务处<br>UNIVERSITY 综合信息门户 |                          |                  | <b>⊌</b><br>首页  | 预约报账 新版财务查询 退 |
|--------------------------|-----------------------------|--------------------------|------------------|-----------------|---------------|
| 网上报销管理 报销信息维护            | 酬金信息维护                      |                          |                  |                 |               |
| 👥 🔬 🔶                    | O × 报销单管理                   |                          |                  |                 |               |
| 欢迎您!<br>▲ 网上报帐业务         | 1                           | 请选择常用名单发放;人员性质:学生;酬金     | 生质:劳务费一讲课费讲座费评审费 | 阅卷费等            |               |
| 0 报销单管理                  | *常用列表名称选择                   | <请选择>                    |                  |                 | •             |
| 1 历史报销单                  | 提示                          | 给常用名单中的人员发放酬金时,以回车键来确定发放 | 的金额,若此次不给某人员发放酬给 | 金可以填写金额为0,系统自动; | 删除该人员。        |
| 2 报销单撤销日志                | ٥                           | 常用发放人员列表输                | 入金额后一定要回车!       |                 |               |
| 3 未 <u>处理报销单查询</u>       |                             |                          |                  |                 |               |
|                          | 姓名                          | I号                       | 发放金额             | 标准              | 数量            |
|                          |                             |                          |                  |                 |               |

| 导进又件名: |        |        |       |               |  |  |
|--------|--------|--------|-------|---------------|--|--|
| 导出格式:  | EXCEL  | ~      | 标题字体: | 加粗 🗆 斜体 🗖     |  |  |
| 页面大小:  | A4     | *      | 字体大小: | 10 🗸          |  |  |
| 表格边框:  | 有      | ~      | 导出范围: | 当前页面 〇 所有页面 💿 |  |  |
| 输出格式:  | 首列自动   | 俞出编号 🗌 |       |               |  |  |
| 请选择您需  | 全选 ☑   | 反选     |       |               |  |  |
| 要导出的列  | 工号(必境  | 1)     |       | V             |  |  |
|        | 姓名(必填) |        |       |               |  |  |
|        | 发放金额   | (必填)   |       | V             |  |  |
|        | 卡类型代   | 码      |       |               |  |  |
|        |        |        |       |               |  |  |

【导出文件名】随意填写,所显示的数据、设置无需改动,点击【执行】另 存为就可以,然后按照下图导出的模板将人员信息批量导入。注意姓名中间**不要 留空格**,<u>卡类型代码填写数字【1】。</u>

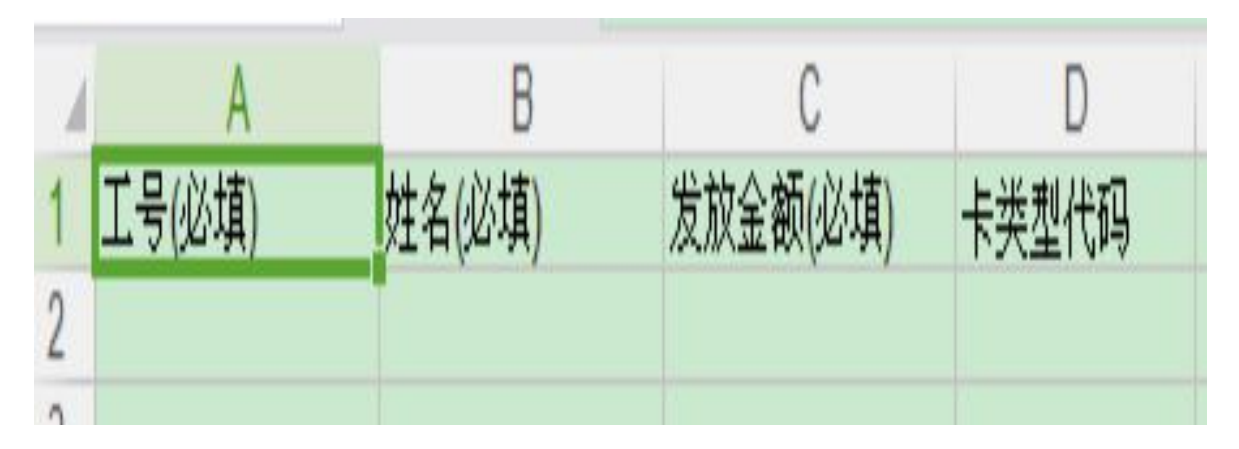

(4) 【历史清单导入】已报销的劳务费发放记录。

4、酬金发放名单确认无误后,点击【提交发放清单】,生成酬金申报业务预约单如下图:

| 82    |      |        |       | 南京林业大      | 、学报销申报预          | 约单[材  | で内人员          |            |            |
|-------|------|--------|-------|------------|------------------|-------|---------------|------------|------------|
| 預約号:  | 82   | 24     | 預约时间: | 2017-04-22 | 打印确认单            |       |               |            |            |
| 申请人一十 | 卡通号码 | 20     |       | 姓名         | R                |       | 电话            | 139        |            |
| 項目编号  |      | 92 .00 |       | 发放部门       | 财务处              |       | 手机            | 139        |            |
| 項目名称  |      | 财务处    |       | *:         | <i></i>          |       | 項目负责人         |            |            |
| 发放酮金用 | 11途  | 劳务费    |       |            |                  |       | 酮金性质          | 5 %费一讲课费讲! | 座费评审费阅卷费等  |
| 经办人   |      | R      |       | 82.        | 金額总计:            |       | 20.00 元:大写金额: | 贰拾圆        |            |
| 序号    | 工号   | 姓名     | 人员类型  | 所属单位       | 支付方式             | 卡号    | -             | 税前金額       | 备注         |
| 1     | 19'  | 唐      | 教职工   |            | 建行               | 1376* | ***           | 1          | 0.00       |
| 2     | 20.  | 阿      | 教职工   | Comp.      | 建行               | 6222* | ***           | 1          | 0.00       |
|       |      |        |       | 金額总计:      | 20.00 元:大写金額:貳拾匾 |       |               |            |            |
| 备注:   |      |        |       |            |                  |       |               | 山上内山谷市主日   |            |
| 备注提示信 | 息    |        |       |            |                  |       |               |            | <u>w 1</u> |
| 签字(盖章 | ):   |        |       |            |                  |       |               |            |            |
|       | ť    | 理部门:   | _     | 項          | 目负责人:            |       |               | 经办人:       |            |

5、点击【打印确认单】,相关领款人、经办人、负责人、审批人签字、部门 盖章后交到财务大厅预审。

【注意】: (1)【备注】栏为领款人签字栏

(2)新旧酬金报销制度执行过渡期内(一个月),可以将已签字的旧版酬金 单作为附件与打印的预约单一并交至财务处,无需再在申报预约单上签字。

### 四、酬金发放人员类型为【校外劳务】的申报流程

依据有关法律法规, 校外人员酬金必须转入其本人银行卡中, 不允许代领酬 金及提前垫付发放酬金行为。

1、新增人员

(1) 单笔新增

①如下图,点击【酬金信息维护】,选择【校外人员信息维护】,点击【新 增】。

| 前京林<br>NANJING FORESTR                | 紫大學 财务处<br>YUNIVERSITY 综合信息 | 息门户  | 3.1  |      |  |
|---------------------------------------|-----------------------------|------|------|------|--|
| 网上报销管理 报销信息维护                         | 酬金信息维护                      |      |      |      |  |
| -                                     | GX 校外人员信                    |      |      |      |  |
| · · · · · · · · · · · · · · · · · · · |                             | ×=   |      |      |  |
|                                       |                             | (月)  | 行体中的 | 中的基本 |  |
| 校外人员信息维护                              | 灶杏                          | 此件失望 | 此件亏购 | 甲恢伏心 |  |
| 1 身份证号修改卡号                            |                             |      |      |      |  |
| 耐金发放名单                                |                             |      |      |      |  |
| ◇ 个人(酬金)卡号修改                          |                             |      |      |      |  |
|                                       | ▲ 新聞 ▲ Excel导》              | ζ    |      |      |  |

②、以下内容按要求填写,其中字段前有\*的为必填项。

【证件号码】必须合法,不合法则无法通过。

【账户名称】会根据所录入的姓名自动显示,请核对是否为银行开户时使用的 户名,如有字母,通常为大写。

【银行帐号】填写所增加人员的国内银行借记卡卡号,卡号中间不要留空格。

【开户行-联行号】填写要明确到支行, 可使用模糊查询功能,点击其旁边

的"放大镜" 标志。开户银行必须填写完整,不管其开户银行是否为建行, 均须填写。

|                     |              |                 | 校外劳务人员申报-卡类型决定是召 | 需要"开户行"   |               |
|---------------------|--------------|-----------------|------------------|-----------|---------------|
| *姓名                 | <del>K</del> | *证件类型           | 身份证              | ▼ *证件号码   | 3201061971120 |
| *出生日期               | 1971-12-01   | 性别              | 女                | 🖌 证件附件    | ■ 上传附件        |
| *国家或地区              | 中国           | 是否免税            |                  | *手机号码     | 139           |
| 职称                  |              | 职务              |                  | 工作单位      |               |
| 家庭住址                |              |                 |                  | 邮政编码      |               |
| 户 <mark>籍</mark> 地址 |              |                 |                  | *人员性质     | 校外人员          |
| <mark>*卡</mark> 类型  | 其他银行         | *账户名称           | 张                | *银行帐号     | 622202        |
| 开户行-联行号             | 中国工商银行南京湖南路  | 支行-102301000288 |                  | ▶ * 於人手机号 | 139           |
|                     |              |                 |                  |           |               |
| 银行卡附件               | ☞ 上传附件       |                 |                  |           |               |
| 银行卡附件               | ■ 上传附件       |                 |                  |           |               |

③、在弹出的功能输入对话框内,在【开户行】栏中输入搜索的关键字, 各关键字之间用空格隔开,如"工行 板仓"、"建行 新街口"等,输入完成后按 回车键,会跳出所有符合条件的开户行,选中需要的一条,点击【确定】。

如果明确知道联行号,也可在【联行号】栏直接输入,会跳出符合条件的开户行,选中后点击【确定】。

| f户行:                | 工行 湖南路       |
|---------------------|--------------|
| 行号:                 |              |
| ゆ 査询                |              |
| 3刷新 〒 重載            |              |
| 开户行                 | 联行号 ≑        |
| 中国王商银行南京湖南路支行       | 102301000288 |
| 中国工商银行股份有限公司衡阳湖南路支行 | 102554003856 |
| 中国工商银行红河分行个旧市金湖南路支行 | 102743000076 |
|                     |              |

④、回到上一层界面,确认无误后,点击【提交】,对话框提示【执行成功】,审核状态显示【审核通过】。此时,该新增人员信息已进入酬金库,填写人员自行无法删除,如有错误须另外新增填写,确需删除的请联系财务处人员。

#### (2) 批量新增:

①如下图,点击【Excel导入】可进行批量导入。

| O X        | 校外人员信         |      |       |      |      |              |
|------------|---------------|------|-------|------|------|--------------|
| 〇刷新        | 🖡 重載 🖶 무出 🔍 3 | 查询   |       |      |      |              |
|            | 姓名            | 证件类型 |       | 证件号码 | 审核状态 |              |
| 1 张        |               | 身份证  | 32010 |      | 审核通过 | 「~ 明细」「~ 删除」 |
|            |               |      |       |      |      |              |
|            |               |      |       |      |      |              |
|            |               |      |       |      |      |              |
|            |               |      |       |      |      |              |
|            |               |      |       |      |      |              |
|            |               |      |       |      |      |              |
|            |               |      |       |      |      |              |
|            |               |      |       |      |      |              |
|            |               |      |       |      |      |              |
|            |               |      |       |      |      |              |
|            |               |      |       |      |      |              |
|            |               |      |       |      |      |              |
|            |               |      |       |      |      |              |
|            |               |      |       |      |      |              |
|            |               |      |       |      |      |              |
|            |               |      |       |      |      |              |
|            |               |      |       |      |      |              |
| ( <u> </u> | And Coccel    |      |       |      |      |              |

②点击下图所示页面左上角的【导出】,导出模板。

## 【注意】: "银行卡附件"不需要上传。

| 0 ×      | 校外人员 | 灵信 |      |       |          |    |          |                     |            |            |   |          |          |  |
|----------|------|----|------|-------|----------|----|----------|---------------------|------------|------------|---|----------|----------|--|
| 2        |      |    |      |       |          |    | 校外劳务人员申护 | 段[请上传附件,如果上传,预约时    | 时可以不附身份证附件 | <b>‡</b> ] |   |          |          |  |
|          | 出:导入 |    |      |       |          |    | 16       |                     | 192        |            |   |          |          |  |
|          |      | 埴) | 证件类都 | 型(必填) | 证件号码(必填) | 性别 | 国籍(必填)   | 来华时间 ( yyyy-mm-dd ) | 人员类型       | 人员性质(必填)   | Ŧ | 账户名称(必填) | 银行帐号(必填) |  |
|          |      |    |      |       |          |    |          |                     |            |            |   |          |          |  |
|          |      |    |      |       |          |    |          |                     |            |            |   |          |          |  |
|          |      |    |      |       |          |    |          |                     |            |            |   |          |          |  |
|          |      |    |      |       |          |    |          |                     |            |            |   |          |          |  |
|          |      |    |      |       |          |    |          |                     |            |            |   |          |          |  |
|          |      |    |      |       |          |    |          |                     |            |            |   |          |          |  |
|          |      |    |      |       |          |    |          |                     |            |            |   |          |          |  |
|          |      |    |      |       |          |    |          |                     |            |            |   |          |          |  |
|          |      |    |      |       |          |    |          |                     |            |            |   |          |          |  |
|          |      |    |      |       |          |    |          |                     |            |            |   |          |          |  |
|          |      |    |      |       |          |    |          |                     |            |            |   |          |          |  |
|          |      |    |      |       |          |    |          |                     |            |            |   |          |          |  |
|          |      |    |      |       |          |    |          |                     |            |            |   |          |          |  |
|          |      |    |      |       |          |    |          |                     |            |            |   |          |          |  |
|          |      |    |      |       |          |    |          |                     |            |            |   |          |          |  |
| <b>^</b> | 保存   | ^  | 取消   | ^ 清   | 2        |    |          |                     |            |            |   |          |          |  |

(3)【导出文件名】随意填写,所显示的数据、设置无需改动,点击【执行】另存为即可。

| 导出又件名: |                  |            |            |            |     |  |  |
|--------|------------------|------------|------------|------------|-----|--|--|
| 导出格式:  | EXCEL            | ~          | 标题字体:      | 加粗 🗌 斜体 🗌  |     |  |  |
| 页面大小:  | A4               | ~          | 字体大小:      | 10 🗸       |     |  |  |
| 表格边框:  | 有                | ~          | 导出范围:      | 当前页面 〇 所有页 | 面 💿 |  |  |
| 输出格式:  | 首列自动             | 渝出编号       | <b>≩</b> □ |            |     |  |  |
| 请选择您需  | 全选 ☑             | 反选         |            |            | ^   |  |  |
| 要导出的列  | 姓名(必填            | <b>1</b> ) |            |            |     |  |  |
|        | 证件类型             | (必填)       |            |            |     |  |  |
|        | 证件号码(必填)         |            |            |            |     |  |  |
|        | 性别               |            |            |            |     |  |  |
|        | 国籍(必填)           |            |            |            |     |  |  |
|        | 来华时间(vvvv-mm-dd) |            |            |            |     |  |  |
|        | 人员类型             |            |            |            |     |  |  |
|        | 人员性质             | (必填)       |            |            |     |  |  |
|        |                  | 必 ( )      |            |            |     |  |  |

④按照下图导出的模板填写人员信息并批量导入。

| A                     | B C              | DE        | F G H             | A 1             | K             | L            | М  | N    |
|-----------------------|------------------|-----------|-------------------|-----------------|---------------|--------------|----|------|
| 姓名 <mark>(</mark> 必填) | 证件类型(必填)证件号码(必填) | 性别 国籍(必填) | 来华时间(人员类型人员性质(必填) | 卡类型 (必填) 账户名称(必 | 填) 银行帐号(///樯) | 联行号(必填)      | 状态 | 电话号和 |
| 赵                     | 32010            | 中国        | 校外人员              | 2 起             | 6222          | 301301000652 |    | 1377 |
| ×/                    | $\smile$         |           |                   |                 |               |              |    |      |
|                       |                  |           |                   |                 |               |              |    |      |

需要特别说明的是,其中【证件类型】要按照下表的<mark>代码</mark>填列。

| A      | В           |
|--------|-------------|
| 证件类型代码 | 证件类型名称      |
| 1      | 居民身份证       |
| 2      | 外国护照        |
| 3      | 军官证         |
| 4      | 港澳居民来往内地通行证 |
| 5      | 台湾居民来往大陆通行证 |
| 6      | 中国护照        |
| 9      | 其他          |
|        |             |

人员性质:填写为"校外人员";

卡类型:即银行卡的类型,填写"1"或者"2"。我校分为建设银行和国内其 他银行两类。1为建设银行,2为国内其他银行。如不清楚【联行号】,可以致电 各银行咨询或上网搜索,建议按单笔录入方式增加人员信息。

2、申报

返回【网上报销管理】,点击【申请报销单】,与上述校内人员报销流程类似。 选择"酬金申报",以下内容按要求填写完毕后,点击【下一步】继续。

| 1       |           | 请填写报销基   | 本信息        |  |
|---------|-----------|----------|------------|--|
| *选择业务大类 | 6日常报销业务 6 | 酬金申报     |            |  |
| *单项目报销  | 121(      | ▶ 项目负责人  | *申请人工号 20: |  |
| *申请人姓名  | (b)       | *实际报销人 陈 | *电话 139    |  |
| *手机     | 135       | 电子邮件     | *附件张数      |  |
| *摘要     | 答辩酬金      |          |            |  |

3、人员类型选择【校外劳务】,同时选择【酬金性质】,完成后进入下一步;

| 1     | 填写酬金信息 | (项目号:92 |     |   |
|-------|--------|---------|-----|---|
| 人员类型  | 校外劳务   | ✔ *酬金性质 | 答辩费 | ~ |
| *酬金摘要 | <请选择>  |         |     |   |
| 备注    | 学生     |         |     |   |
|       | 校外劳务   |         |     |   |

4、选择【单笔录入】:"工号/证件号"输入<u>身份证号码</u>,按回车键,姓名、 卡号将自动匹配填入,填写金额后点击【确定】。

【注意】: 输入的身份证号必须是之前在酬金库中新增过的人员,否则无法自动 匹配姓名。

| 工号/证件号 | 32010   | *姓名 | 张. |
|--------|---------|-----|----|
| 人员类型   | 校外人员    |     |    |
| 发放类型   | 其他银行 🖌  |     |    |
| 卡号     | 6222*** |     |    |
| 今痴     |         |     | 10 |

5、人员输入完毕后,选择【提交发放清单】,进入【打印确认单】页面。其 余步骤均与校内人员酬金预约流程类似。

# 五、状态查询

1、所有已经送至财务处审批的酬金预约单状态可在【历史报销单】中查询 状态。

| 网上报销管理         报销信息维护           2         款师         4         6 | 酬金信息维护<br>〇 × 报销单 | 管理 〇 × 历史报销 |        |            |           |        |      |       |   |
|------------------------------------------------------------------|-------------------|-------------|--------|------------|-----------|--------|------|-------|---|
|                                                                  | ○ × 报销单           | 管理 〇 × 历史报销 |        |            |           |        |      |       |   |
|                                                                  | 1                 |             | 単      |            |           |        |      |       |   |
| ▲ 网上报帐业务                                                         |                   |             |        |            | Đ         | 历史报销记录 |      |       |   |
| 0 报销单管理                                                          | 开始日期              | 2017-01-01  | 结束日期   | 2017-04-22 | 项目号       |        | 报销单号 |       |   |
| 历史报销单                                                            | 报销金额              |             | 备注     |            |           |        |      |       |   |
| 2 报销单撤销日志                                                        | ▲ 查询              | 1           |        |            |           |        |      |       | _ |
| 3 未处理报销单查询                                                       | 🖶 导出 🔍 查询         |             |        |            |           |        |      |       |   |
|                                                                  | 报销单等              | 弓 项目号       | 申请日期   | 实际报销人      | 状态        | 备注     | 入账日期 | 财务凭证号 | 申 |
|                                                                  | □ 查看报销            | a alle      | 中无限金回单 | (四) 查查预约约约 | ž ) 🖕 jip | 投資单    |      |       |   |

2、如已受理,可以查询到所预约酬金的状态及财务凭证号。

| 南京林業<br>NANJING FORESTRY | 大學 财<br>UNIVERSITY 综 | 务处<br>合信息门户 |           |            |           |                                                                                                    |                             |                  | ●<br>首页 预约报 | ●<br>账 新版财务查询 |
|--------------------------|----------------------|-------------|-----------|------------|-----------|----------------------------------------------------------------------------------------------------|-----------------------------|------------------|-------------|---------------|
| 网上报销管理 报销信息维护            | 酮金信息維护               |             |           |            |           |                                                                                                    |                             |                  |             |               |
| 👥 就 🔶                    | O × 历史报销单            | O × 报销单撤    | 備   ら )   | ★ 未处理报销…   | O × 报销单管理 |                                                                                                    |                             |                  |             |               |
|                          | 1                    |             |           |            | ந         | 史报销记录                                                                                                    |                             |                  |             |               |
| 0 <b>报销单管理</b>           | 开始日期 201             | .7-01-01    | 结束日期      | 2017-04-22 | 项目号       |                                                                                                    | 报销单号                        |                  | 实际报销人       |               |
| 1 <b>历史报销单</b>           | 报销金额                 |             | 备注        |            |           |                                                                                                    |                             |                  |             |               |
| 2 报销单撤销日志                | ▲ 查询                 |             |           |            |           |                                                                                                    |                             |                  |             |               |
| 3 未处理报销单查询               | 🖶 导出 🍳 查询            |             |           |            |           |                                                                                                    |                             | -                |             |               |
|                          | 报销单号                 | 项目号         | 申请日期      | 明 实际报销人    | 状态        | 备注                                                                                                    | 入账日期                        | /务凭证号            | 申请金額        | 业务大类          |
|                          | 1 819                | 011         | 2017-04-2 | 2          | 财务已入账     | <ul> <li>一二三四五六七一二三四</li> <li>六七一二三四五六七一二</li> <li>四五六七一二三四五六七</li> <li>二三四五六七一二三四五</li> <li>七一二三四五六七</li> </ul> | 岳<br>三<br>— 2017-04-22<br>六 | 017 4Z 2315      | 2.00 酬金     | 申报            |
|                          |                      |             |           |            |           |                                                                                                    |                             | $\mathbf{\circ}$ |             |               |
|                          |                      |             |           |            |           |                                                                                                    |                             |                  |             |               |
|                          |                      |             |           |            |           |                                                                                                    |                             |                  |             |               |
|                          |                      |             |           |            |           |                                                                                                    |                             |                  |             |               |
|                          |                      |             |           | -14        |           |                                                                                                    |                             |                  |             |               |
|                          | 12 香着报销单明新           | 信息 🔒 打印天    | 迎金回单      | 一 古五丽约翰    |           | <b>肖单</b>                                                                                                    |                             |                  |             |               |

# 六、其他功能

1、修改本人的银行卡卡号

点击【酬金信息维护】-【个人(酬金)卡号修改】进行修改

| 前京林書<br>NANDING FORESTRY | 大學 财务处<br>UNIVERSITY 综合信息门户 |       |        |    | <ul> <li></li></ul> | ●<br>新版财务查询 |
|--------------------------|-----------------------------|-------|--------|----|---------------------|-------------|
| 网上报销管理 报销信息维护            | 酬金信息维护                      |       |        |    |                     |             |
| 2 avu 🔶                  | O × 报销单管理 O × 个人(酬金         |       |        |    |                     |             |
| 次迎恩!                     | <i>.</i> <b>0</b>           |       | 个人卡号修改 |    |                     |             |
| ▲ 酬会发放交单                 | ○刷新 〒 重載                    |       |        |    |                     |             |
|                          | 卡类型                         | 卡号    | 联行号    | 状态 |                     | 操作          |
| 以利さず(証問)入小 🥠             | 1 建行                        | 62228 |        | 可用 | / 修改                | )           |
|                          | 2 其他银行                      |       |        | 可用 | / 修改                |             |
|                          |                             |       |        |    |                     |             |

### 2、酬金常用发放名单管理

将经常发放的人员编成组,发放时将预存的组调出,然后给组内人员填写发放金额,不需要逐个录入工号、姓名等基本信息,即可发放。

## 【注意】: 每组组员的人员类型也应当一致。

依次点击【酬金信息维护】、【酬金发放名单】和【酬金常用发放名单管理】。 点击【添加组】。

| 南京林:<br>NANJING FORESTR | 素大學 财务处<br>RY UNIVERSITY 综合信息门户 |        |
|-------------------------|---------------------------------|--------|
| 网上报销管理 报销信息维护           | 酬金信息维护                          |        |
|                         | G × 酬金常用发                       |        |
| ● 酬金校外人员                | ♪ 常用組列表 ♪                       | 组内人员管理 |
| 酬金发放名单                  | 名単名称 🚽 导出                       |        |
| 0 酬金受用发放名单答理            |                                 | IB     |
| ▲ 个人(酬余)卡号修改            |                                 |        |
| A LINCOMMUNICATION      |                                 |        |
|                         |                                 |        |
|                         |                                 |        |
|                         |                                 |        |
|                         |                                 |        |
|                         |                                 |        |
|                         |                                 |        |
|                         |                                 |        |
|                         |                                 |        |
|                         |                                 |        |
|                         |                                 |        |
|                         |                                 |        |
|                         |                                 |        |
|                         |                                 |        |
|                         | ▲ 添加组 ▲ 删除组 ▲ 修改组名 ▲ 添加人员 ▲     | 1 删除人员 |
|                         |                                 |        |

在"名单名称"栏输入需要的组名称,在"发放人工号/证件号"栏输入相应工号,然后点击【添加人员】。组内人员可依次添加,完成后点击【确认提交】。

| 前京林:<br>NANJING FORESTR | 紫大學 财务处<br>YUNIVERSITY 综合信息门户 |         | ●<br>音页 |
|-------------------------|-------------------------------|---------|---------|
| 网上报销管理 报销信息维护           | 酬金信息维护                        |         |         |
| 12 教师 🔶                 | ○ × 酬金常用发                     |         |         |
| 欢迎您! 》 酬金校外人员           | 1                             | 填写组名称   | R       |
| 耐金发放名单                  | *名单名称 协同创新                    |         |         |
| 0 酬金常用发放名单管理            |                               |         |         |
| ♦ 个人(酬金)卡号修改            | 1                             | 添加人员至   | 表       |
|                         | 发放人工号                         | 姓名      |         |
|                         |                               |         |         |
|                         | ~ 添加人员                        |         |         |
|                         |                               | 15      | 姓名      |
|                         | 2 20 )                        | 3°<br>= |         |
|                         | 3 20:                         | 3       |         |
|                         | 4 20 7                        | 8       |         |
|                         | 5 20 4                        | P       |         |
|                         |                               |         |         |
|                         |                               |         |         |
|                         |                               |         |         |
|                         |                               |         |         |
|                         |                               |         |         |
|                         |                               |         |         |
|                         |                               |         |         |

可以对组进行编辑,可以添加组、删除组与修改组名,也可以在组内添加人 员或删除人员。

| () 南京林書<br>NANJING FORESTRY | 大學 财务处<br>UNIVERSITY 综合信息门户 |                                      | ●<br>首页 预约报账 新版3 |
|-----------------------------|-----------------------------|--------------------------------------|------------------|
| 网上报销管理 报销信息维护               | 酬金信息维护                      |                                      |                  |
| 1 avin 🔶                    | O × 酬金常用发                   |                                      |                  |
|                             | ♀ 常用组列表                     | <u>۹</u>                             | 组内人员管理           |
|                             | 名单名称                        | □□□□□□□□□□□□□□□□□□□□□□□□□□□□□□□□□□□□ |                  |
| 前並友放名単                      | 1 协同创新                      | I号                                   | 姓名               |
| 0 酬金常用发放名单管理                | 2 优势学科研究生                   | 1 315/                               | <b>時</b>         |
| ▶ 个人(酬金)卡号修改                |                             | 2 316                                | 陆。               |
|                             |                             | ◆ 添加人员 ● ●●● ▲ ●●●                   |                  |
|                             |                             |                                      |                  |

添加的常用组将出现在酬金发放名单录入的【常用名单录入】功能内。在列 表中选择添加后,只需录入金额即可。

| PALEWREE         WARGABEN         PadaGaBEN           WARGABEN                                                                                                    | () 南京林書       | 大學 财务处<br>UNIVERSITY 综合信息门户                                                                 |      |         | ➡ ● 首页 预约排 |  |
|----------------------------------------------------------------------------------------------------|---------------|---------------------------------------------------------------------------------------------|------|---------|------------|--|
| 読録<br>次位度:       3 米处理服销单查询       3 米处理服销单查询       1 5 5 化 10 年間       1 5 5 1 日間       1 5 5 1 日       1 5 5 1 日       1 5 5 1 日       1 5 5 1 日       1 5 5 1 日       1 5 5 1 日       1 5 5 1 日       1 5 5 1 日       1 5 5 1 日       1 5 5 1 日       1 5 5 1 日       1 5 5 1 日       1 5 5 1 日       1 5 5 1 日       1 5 5 1 日       1 5 5 1 日       1 5 5 1 1 日       1 5 5 1 1 1 1 1 1 1 1 1 1 1 1 1 1 1 1 1     | 网上报销管理 报销信息维护 | 酬金信息维护                                                                                      |      |         |            |  |
| 人出版?       講道詳樂用名单处放;人员性质: \$*#; 酬金性质: 劳务费一讲课费讲座费评审费问卷费等         0       形朗单整理       **用列表名称选择       优势学科研究生         1       历史顶销单       **明型素名称选择       **明型集/**********************************                                                                                                    |               | G × 报销单管理                                                                                   |      |         |            |  |
| *         *         *         第         第                                                                                             | ♦ 网上报帐业务      | 。<br>。<br>。<br>。<br>。<br>。<br>。<br>。<br>。<br>。<br>。<br>。<br>。<br>。<br>。<br>。<br>。<br>。<br>。 |      |         |            |  |
| 1         历史版相单         1         1         1         1         1         1         1         1         1         1         1         1         1         1         1         1         1         1         1         1         1         1         1         1         1         1         1         1         1         1         1         1         1         1         1         1         1         1         1         1         1         1         1         1         1         1         1         1         1         1         1         1         1         1         1         1         1         1         1         1         1         1         1         1         1         1         1         1         1         1         1         1         1         1         1         1         1         1         1         1         1         1         1         1         1         1         1         1         1         1         1         1         1         1         1         1         1         1         1         1         1 <th1< th="">         1         1         <th1< t<="" td=""><th>0 报销单管理</th><td colspan="4">*常用列表名称选择 优势学科研究生</td></th1<></th1<> | 0 报销单管理       | *常用列表名称选择 优势学科研究生                                                                           |      |         |            |  |
| 2 取用単酸明日応         2 取用単酸明日応           3 未处阻接销单查询         ●         ●         ●         ●         ●         ●         ●         ●         ●         ●         ●         ●         ●         ●         ●         ●         ●         ●         ●         ●         ●         ●         ●         ●         ●         ●         ●         ●         ●         ●         ●         ●         ●         ●         ●         ●         ●         ●         ●         ●         ●         ●         ●         ●         ●         ●         ●         ●         ●         ●         ●         ●         ●         ●         ●         ●         ●         ●         ●         ●         ●         ●         ●         ●         ●         ●         ●         ●         ●         ●         ●         ●         ●         ●         ●         ●         ●         ●         ●         ●         ●         ●         ●         ●         ●         ●         ●         ●         ●         ●         ●         ●         ●         ●         ●         ●         ●         ●         ●         ●         ●                                                                                                | 1 历史报销单       | 提示 协同位                                                                                      |      |         |            |  |
| 3 未处理按销单曲询         登号出                                                                                                    | 2 报销单撤销日志     | 。                                                                                           | 将研究在 | 后一定要回年! |            |  |
| 2423         19         200 all         4678                                                                                                    | 3 未处理报销单查询    | 1 日本 (1)                                                                                    |      |         |            |  |
|                                                                                                    |               | 姓名                                                                                          | IS   | 发放金额 标准 |            |  |
|                                                                                                    |               |                                                                                             |      |         |            |  |

在使用过程中如有任何问题及建议,请及时与我处会计科联系,联系电话: 85428952,85427223,发邮件至1755613532@qq.com,QQ:1755613532。

财务处

2017-4-24